### SoftBank 841SH s 24/229-6

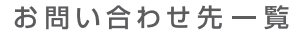

お困りの時や、ご不明な点などがございましたら、お気軽に下記お問い合わせ窓口までご連絡ください。

ソフトバンクモバイルお客様センター 総合案内:ソフトバンク携帯電話から 157(無料)

総合案内:一般電話から ⑥ 0088-21-2000(無料)

ソフトバンクモバイル国際コールセンター 海外からのお問い合わせおよび盗難・紛失のご連絡 紛失・故障受付:ソフトバンク携帯電話から113(無料) +81-3-5351-3491(有料)

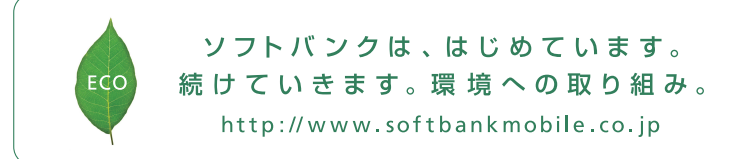

2010年5月 第1版発行 ソフトバンクモバイル株式会社 ご不明な点はお求めになられた ソフトバンク携帯電話取扱店にご相談ください。 機種名:SoftBank 841SH s 製造元:シャープ株式会社

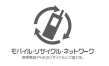

TINSJA716AFZZ 10D 30.1 TR MK16 ①

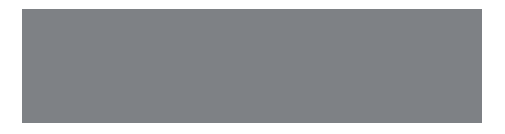

# SoftBank

SoftBank 8415H s

クイックスタート

#### SoftBank 841SH s

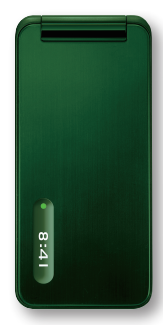

+GENT ~こだわる大人のActiveケータイ~

いよいよ、新しいGENTの誕生です。 GENTならではの、見やすく使いやすい操作性はそのままに、 上質感のあるデザイン、長くお使いいただける最新機能、 そして、なにより防水(防塵)による安心感をプラス。 よりActiveに、誰よりもSmartに。 一歩進んだ大人のケータイライフをお楽しみください。

※ご使用の前に、必ず付属の「お願いとご注意」をお読みください。 ※掲載した商品写真は、イメージ画像であり、実際の色と異なる場合があります。

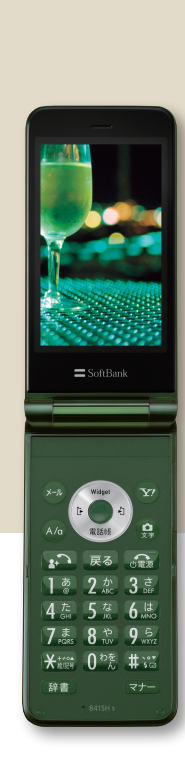

#### GENTのしくみを知る

このままA面(表面)を読み進めてください。 各部の名前やボタンのはたらき、マークの意味などを説明しています。

#### すぐにGENTを使う

B面(裏面)を最初からご覧ください。 GENTの基本機能の操作を簡単に説明しています。

#### 詳しい情報を入手する

B面(裏面)の最後のページをご覧ください。 携帯サイトの紹介や取扱説明書の入手方法を説明しています。

どこから始めますか?

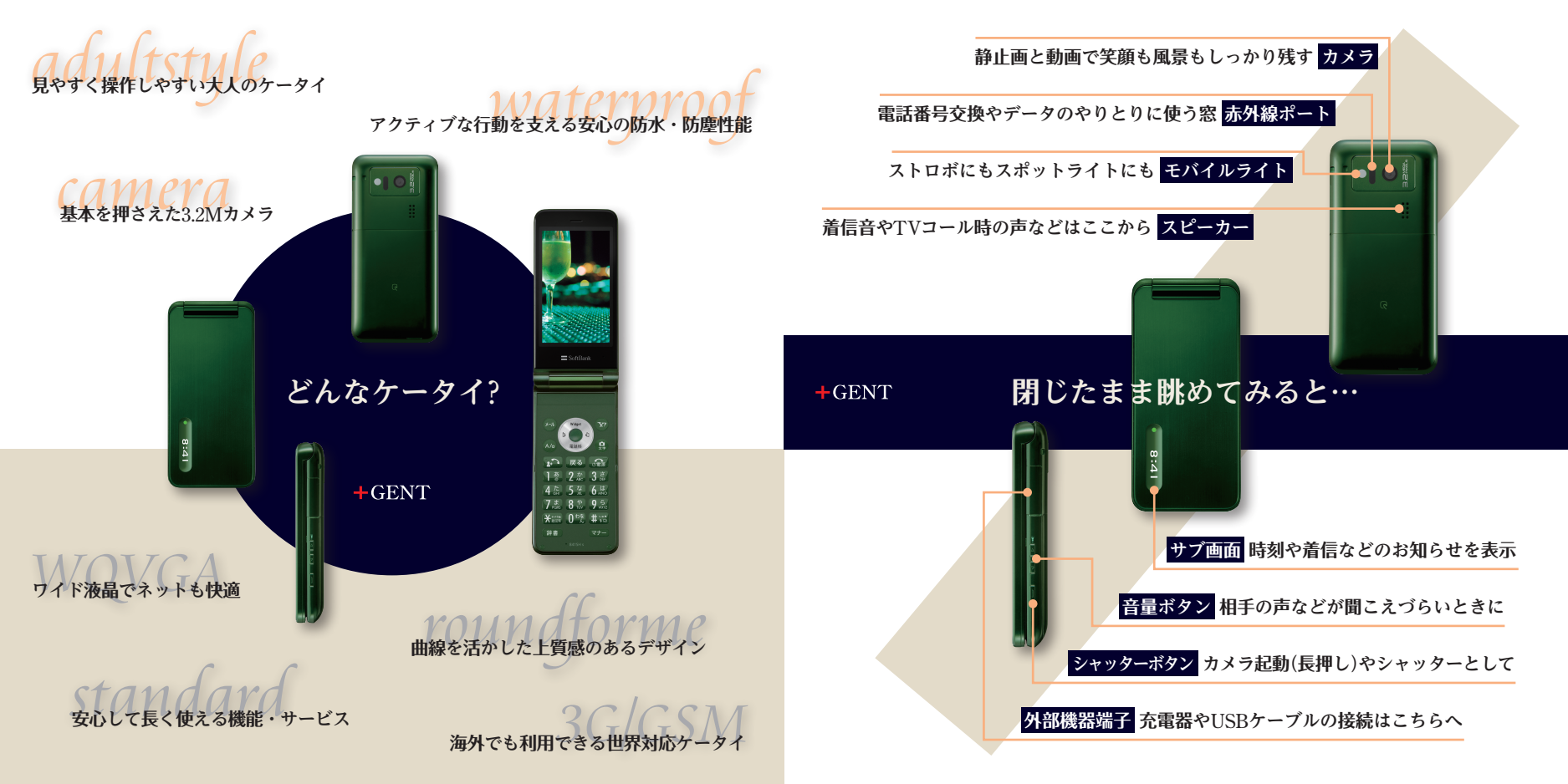

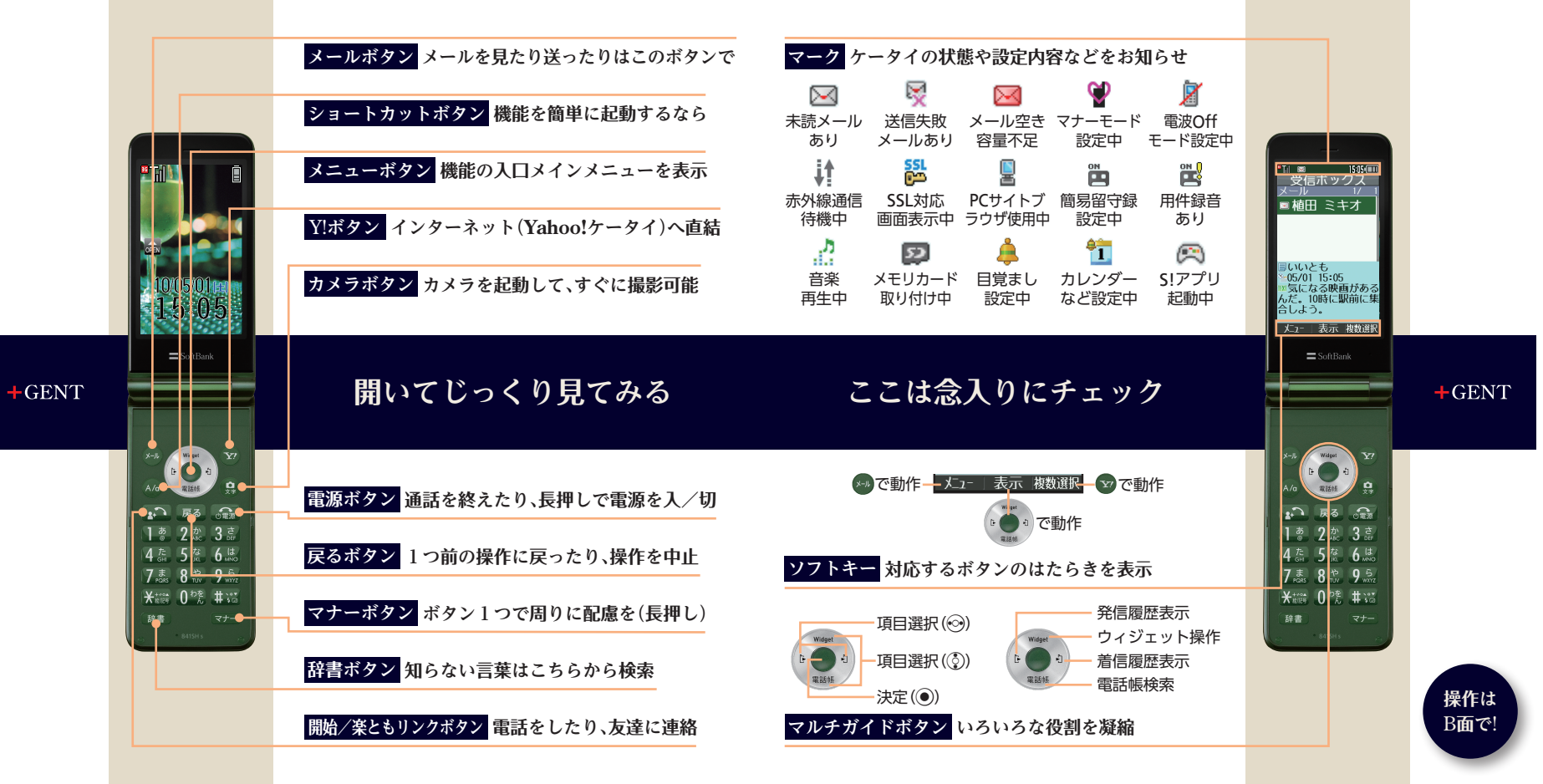

## まずは、基本の操作から

メールアドレスを変更するなら

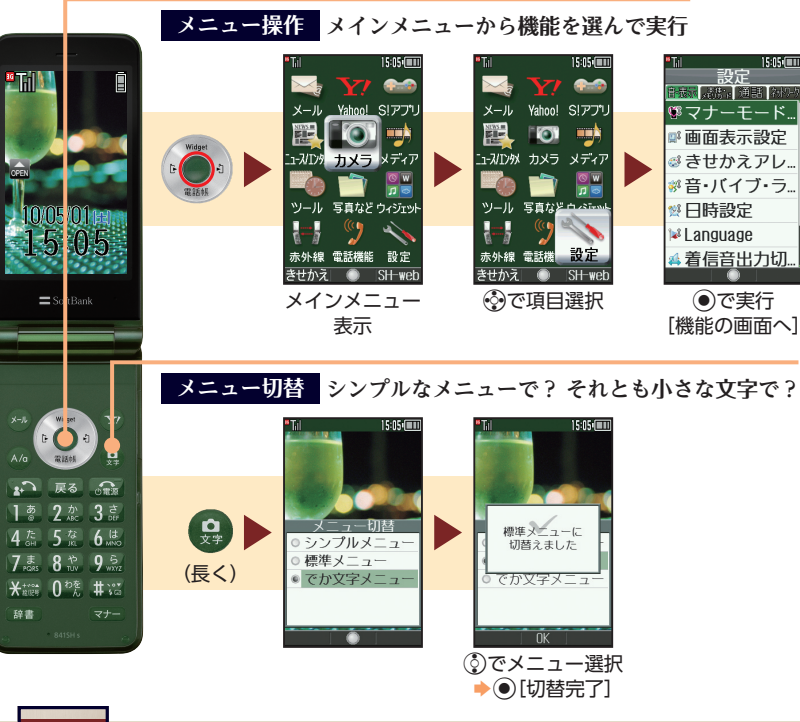

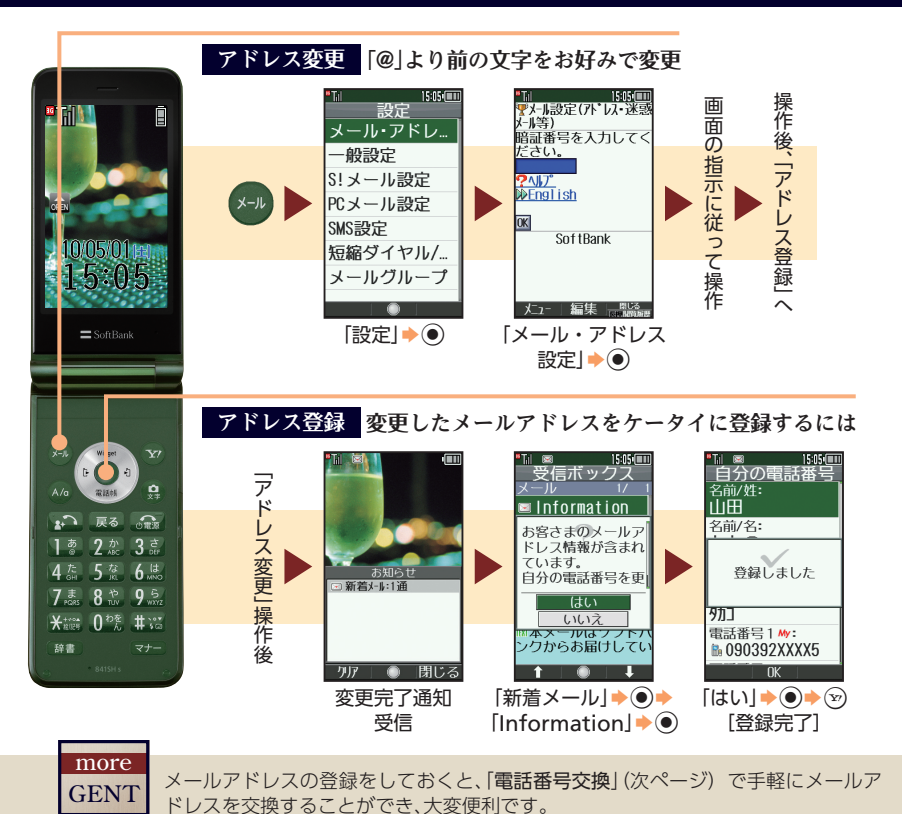

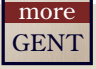

GENTの画面は、大変見やすく設計されています。のぞき見を防ぐときは、(##)を長く押して「ベールビュー(のぞき見防止)」を設定しましょう。

## 家族や友達を登録するときは

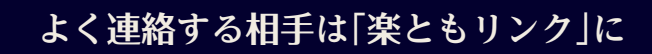

+GENT

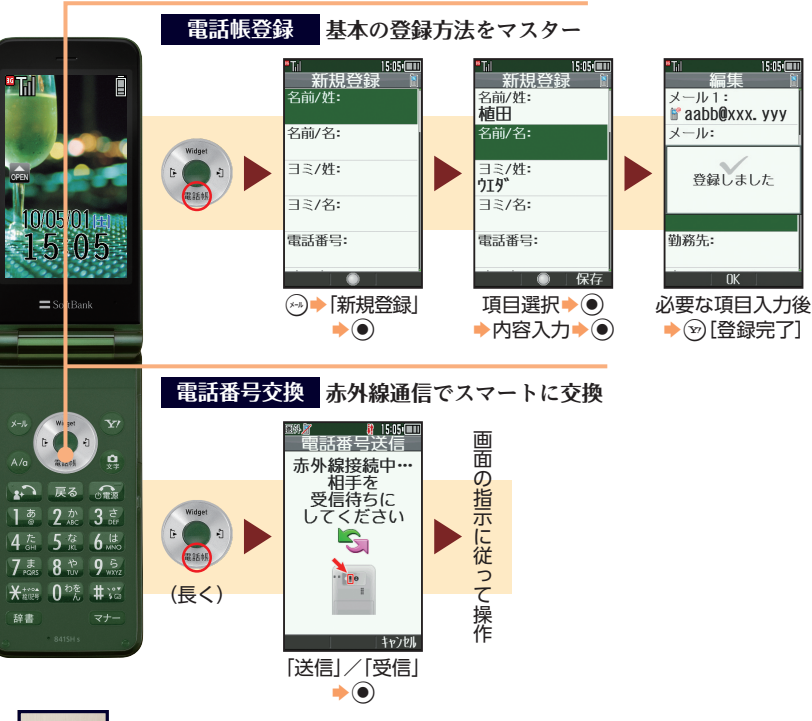

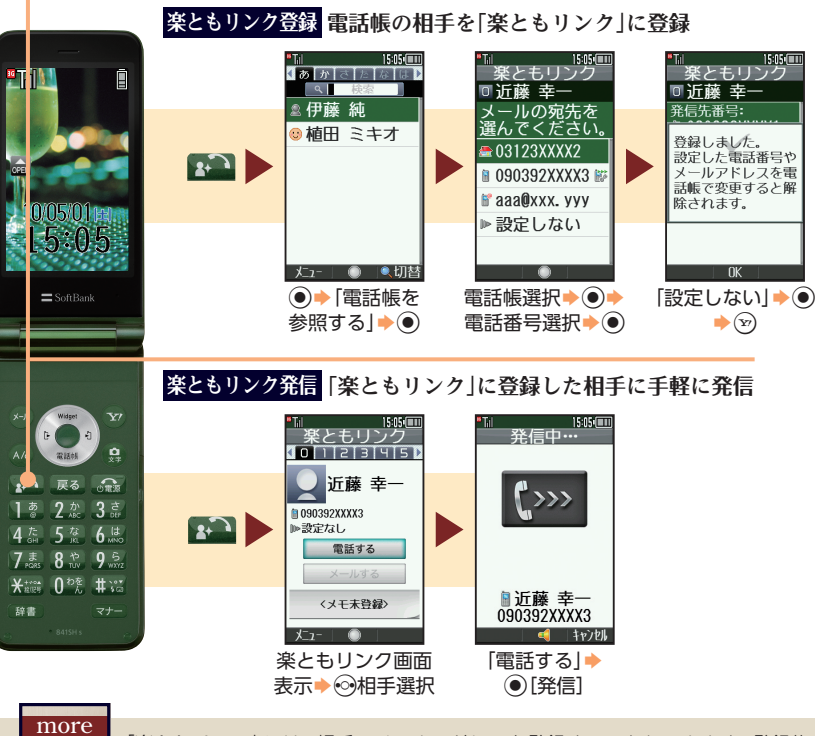

GENT

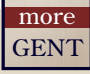

電話帳未登録の相手から電話がかかってきたときは、通話後に表示される確認画面を利 用すると、電話番号を改めて入力しなくても、簡単に電話帳登録の操作へ移行できます。 「楽ともリンク」には、相手のメールアドレスを登録することもできます。登録後、楽ともリンク画面で「メールする」を選び ()を押すと、メール作成画面に移行します。

## メールはしっかり使いこなしたい

## さらにGENTを楽しみたい

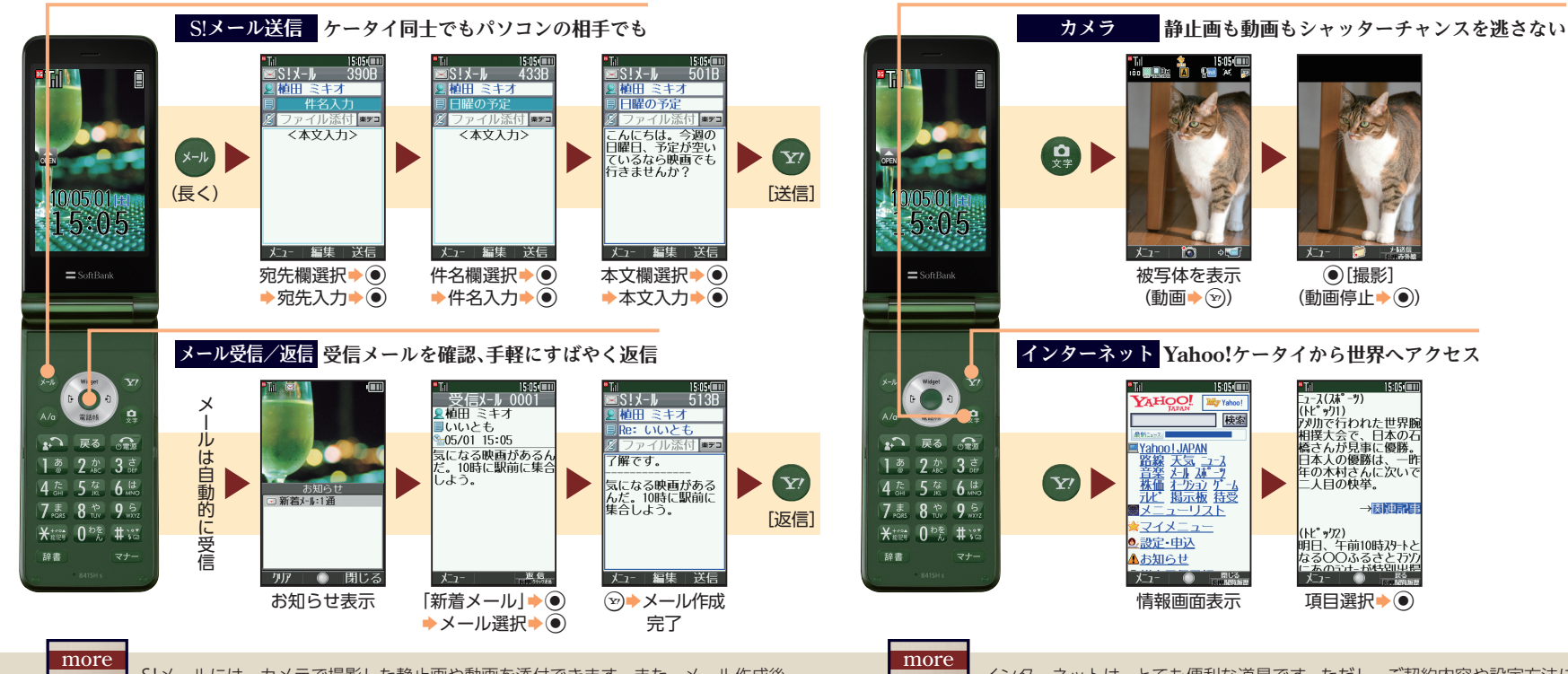

GENT

S!メールには、カメラで撮影した静止画や動画を添付できます。また、メール作成後 「楽デコ」を選び●を押すと、表現豊かなデコレメールが自動で簡単に作成できます。

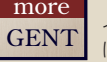

インターネットは、とても便利な道具です。ただし、ご契約内容や設定方法によって は、通信料が高額になる可能性がありますのでご注意ください。

#### +GENT

## 意外と使える、その他の便利な機能

もっと知りたい、使いたいあなたに

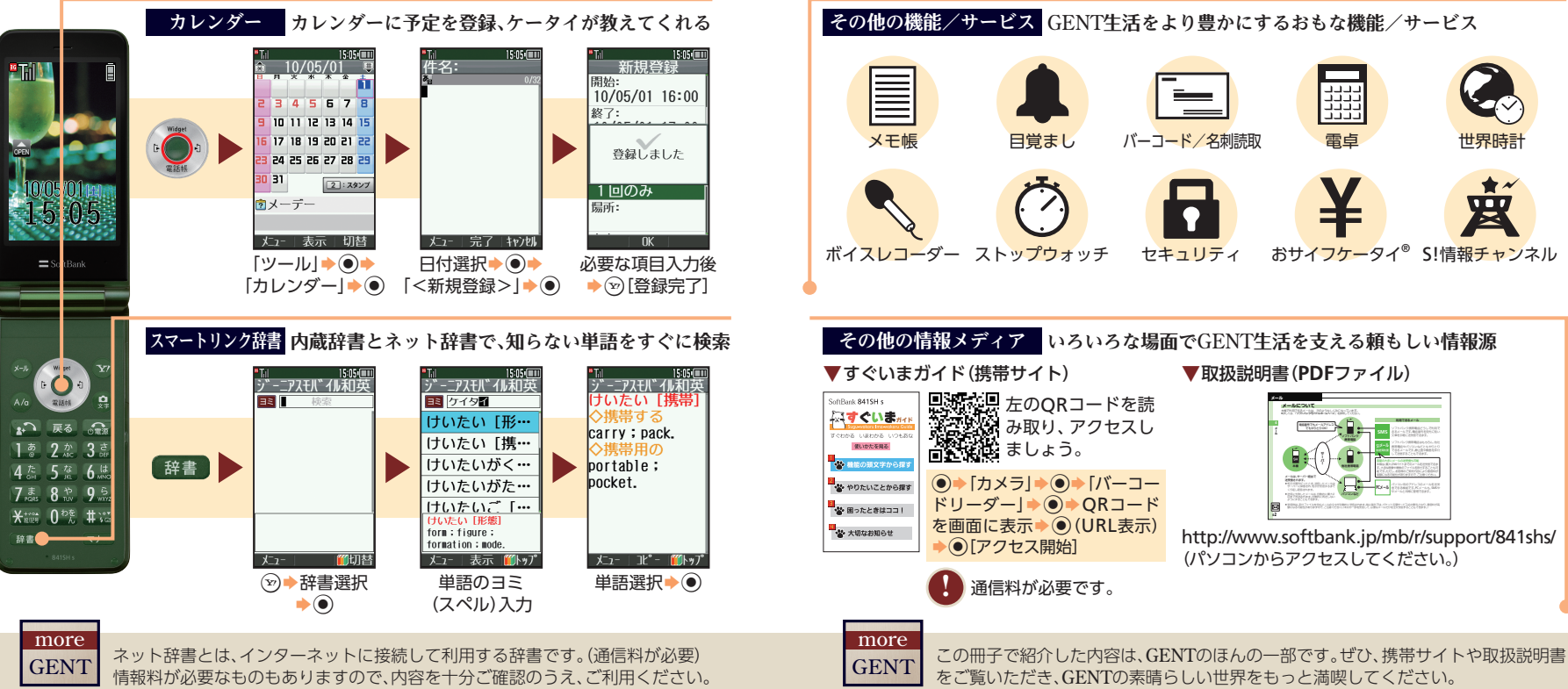

目覚まし バーコード/名刺読取 雷卓 世界時言 \*\* 因 ボイスレコーダー ストップウォッチ セキュリティ おサイフケータイ<sup>®</sup> S!情報チャンネル その他の情報メディア いろいろな場面でGENT生活を支える頼もしい情報源 ▼すぐいまガイド(携帯サイト) ▼取扱説明書(PDFファイル) ■読べ見左のQRコードを読 注意が行み取り、アクセスし 高い ましょう。 ●◆「カメラ」◆●◆「バーコー ドリーダー|**→** ● **→** OR ⊐ − ド を<br />
画面に表示<br />
<br />
<br />
<br />
<br />
<br />
<br />
<br />
<br />
<br />
<br />
<br />
<br />
<br />
<br />
<br />
<br />
<br />
<br />
<br />
<br />
<br />
<br />
<br />
<br />
<br />
<br />
<br />
<br />
<br />
<br />
<br />
<br />
<br />
<br />
<br />
<br />
<br />
<br />
<br />
<br />
<br />
<br />
<br />
<br />
<br />
<br />
<br />
<br />
<br />
<br />
<br />
<br />
<br />
<br />
<br />
<br />
<br />
<br />
<br />
<br />
<br />
<br />
<br />
<br />
<br />
<br />
<br />
<br />
<br />
<br />
<br />
<br />
<br />
<br />
<br />
<br />
<br />
<br />
<br />
<br />
<br />
<br />
<br />
<br />
<br />
<br />
<br />
<br />
<br />
<br />
<br />
<br />
<br />
<br />
<br />
<br />
<br />
<br />
<br />
<br />
<br />
<br />
<br />
<br />
<br />
<br />
<br />
<br />
<br />
<br />
<br />
<br />
<br />
<br />
<br />
<br />
<br />
<br />
<br />
<br />
<br />
<br />
<br />
<br />
<br />
<br />
<br />
<br />
<br />
<br />
<br />
<br />
<br />
<br />
<br />
<br />
<br />
<br />
<br />
<br />
<br />
<br />
<br />
<br />
<br />
<br />
<br />
<br />
<br />
<br />
<br />
<br />
<br />
<br />
<br />
<br />
<br />
<br />
<br />
<br />
<br />
<br />
<br />
<br />
<br />
<br />
<br />
<br />
<br />
<br />
<br />
<br />
<br />
<br />
<br />
<br />
<br />
<br />
<br />
<br />
<br />
<br />
<br />
<br />
<br />
<br />
<br />
<br />
<br />
<br />
<br />
<br />
<br />
<br />
<br />
<br />
<br />
<br />
<br />
<br />
<br />
<br />
<br />
<br />
<br />
<br />
<br />
<br />
<br />
<br />
<br />
<br />
<br />
<br />
<br />
<br />
<br />
<br />
<br />
<br />
<br />
<br />
<br />
<br />
<br />
<br />
<br />
<br />
<br />
<br />
<br />
<br />
<br />
<br />
<br />
<br />
<br />
<br />
<br />
<br />
<br />
<br />
<br />
<br />
<br />
<br />
<br />
<br />
<br />
<br />
<br />
<br />
<br />
<br />
<br />
<br />
<br />
<br />
<br />
<br />
<br />
<br />
<br />
<br />
<br />
<br />
<br />
<br />
<br />
<br />
<br />
<br />
<br />
<br />
<br />
<br />
<br />
<br />
<br />
<br />
<br />
<br />
<br />
<br />
<br />
<br />
<br />
<br />
<br />
< http://www.softbank.jp/mb/r/support/841shs/ ● [アクセス開始] (パソコンからアクセスしてください。) 通信料が必要です。

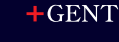